## Parchment Instructions on how the parent of a <u>minor (under 18 years old)</u> child may request records.

Students that are 18 years old or older must submit a request for records themselves with their own email address.

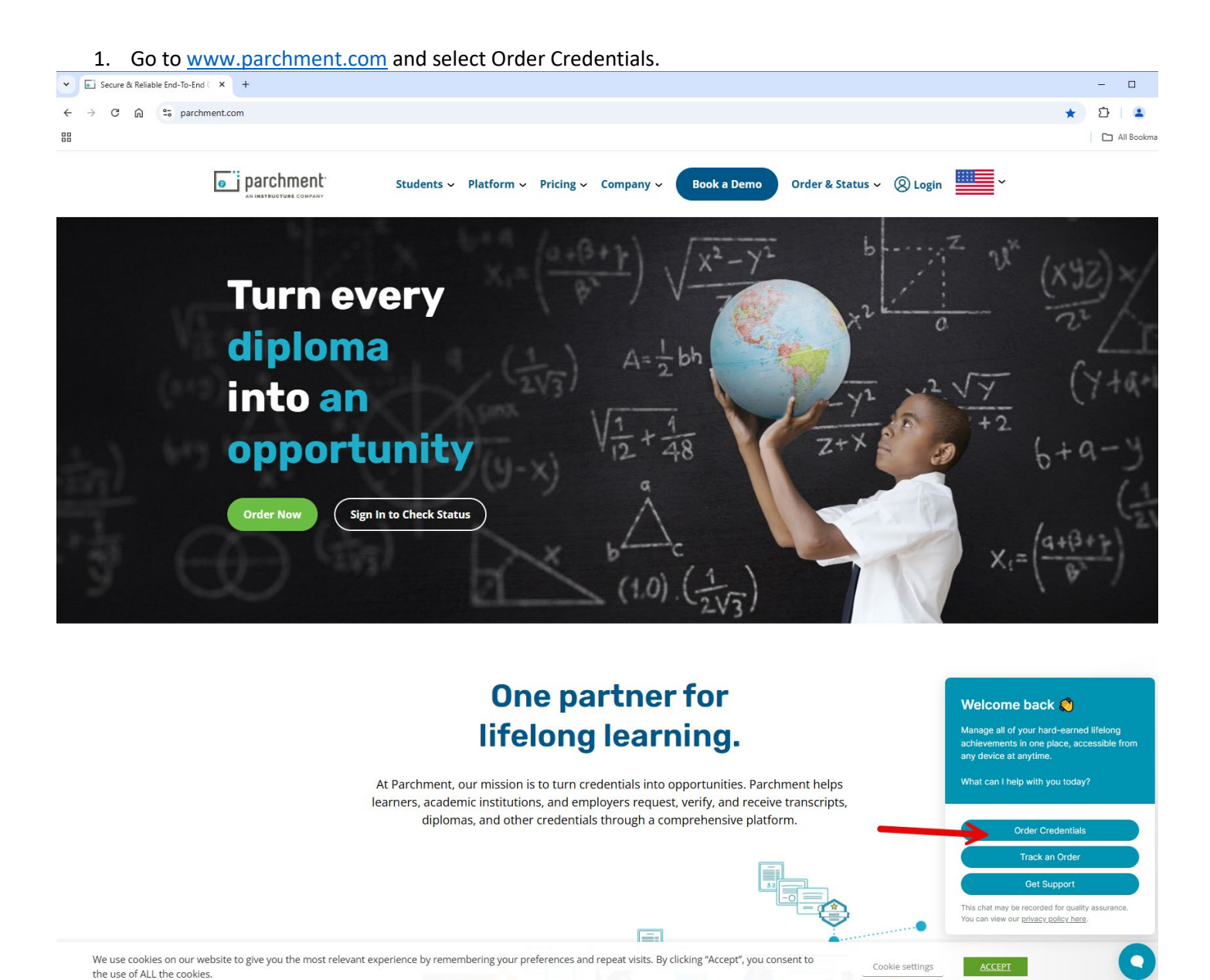

## 2. Click here.

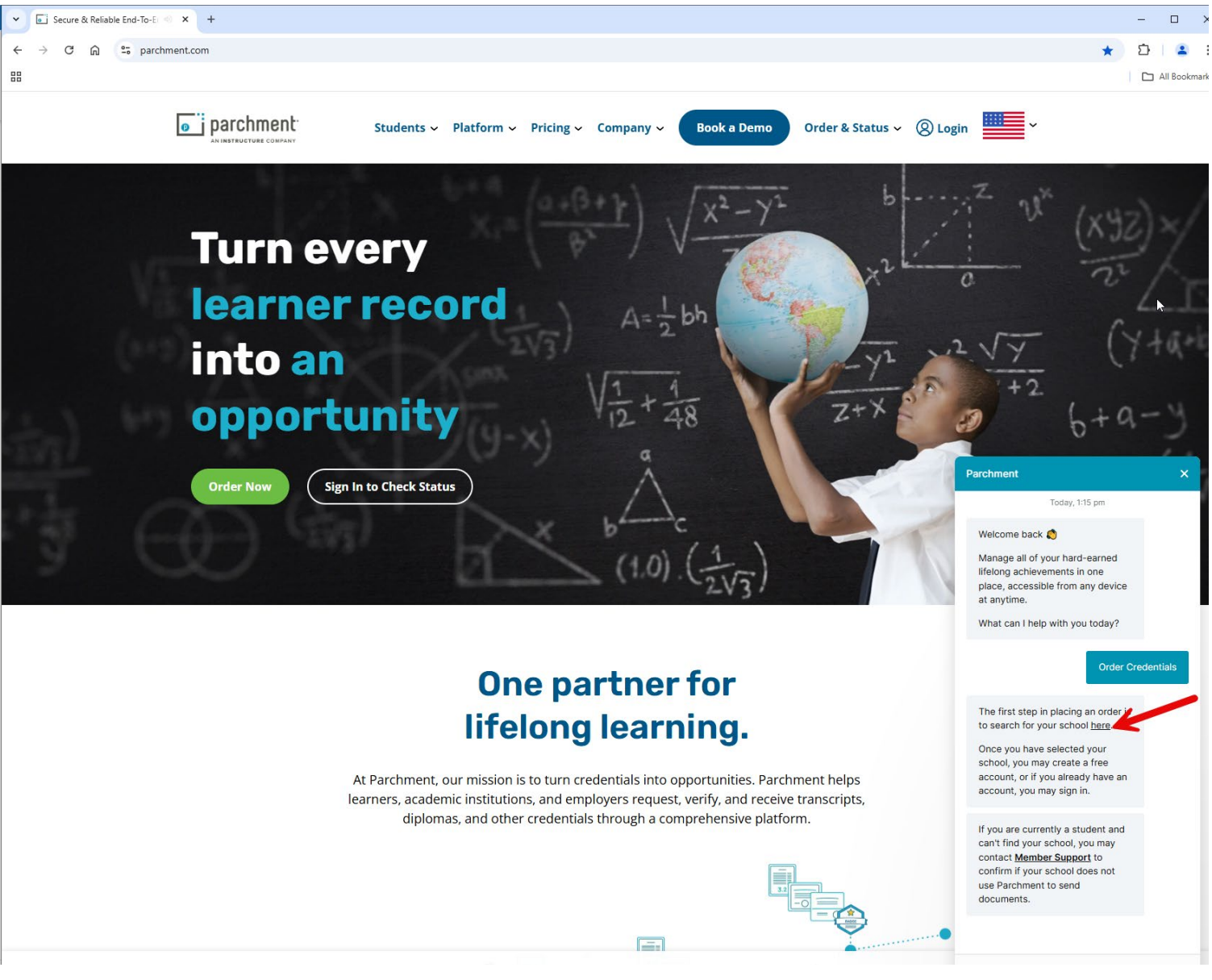

3. Enter Forsyth County Schools Alumni and click on Forsyth County Schools Alumni to select.

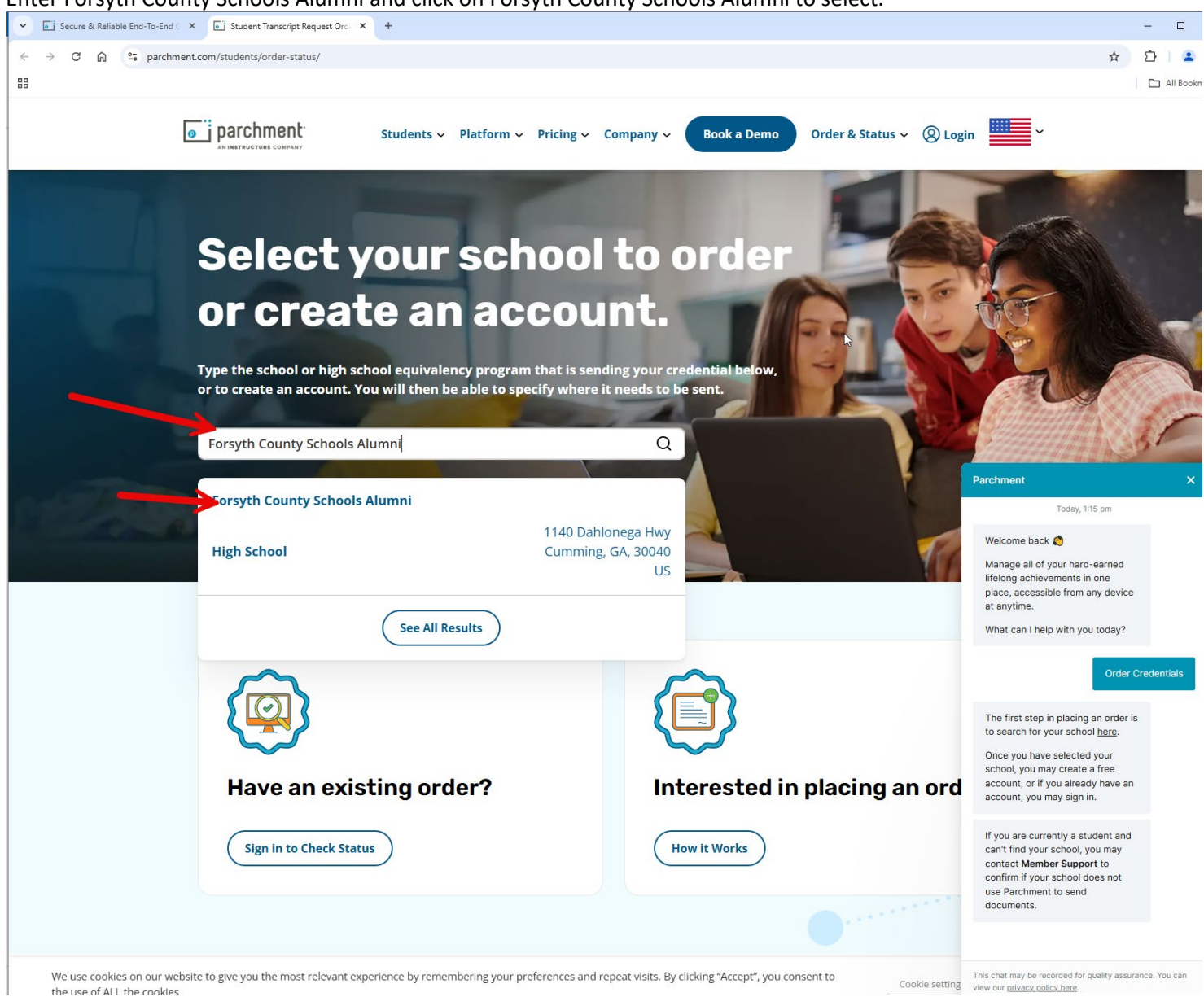

- 4. Select ordering your own credentials or academic records, then enter your email address, and click continue.
  - 4 You will need to select this option to order on behalf of your child.
  - **W** Do **NOT** select order on behalf of someone else.

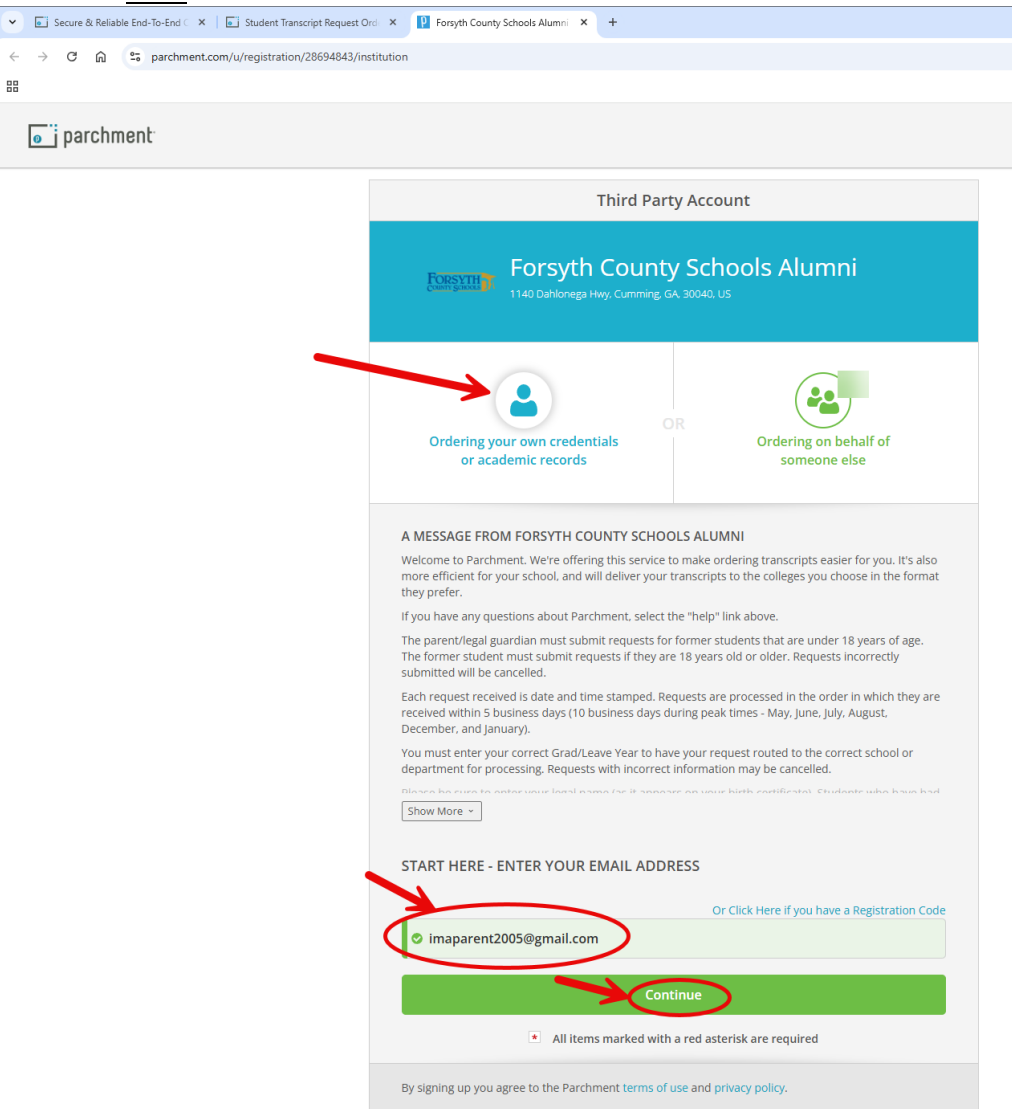

5. Enter your <u>child's</u> personal information, enter <u>your</u> contact information, choose a password, check the box, and click continue.

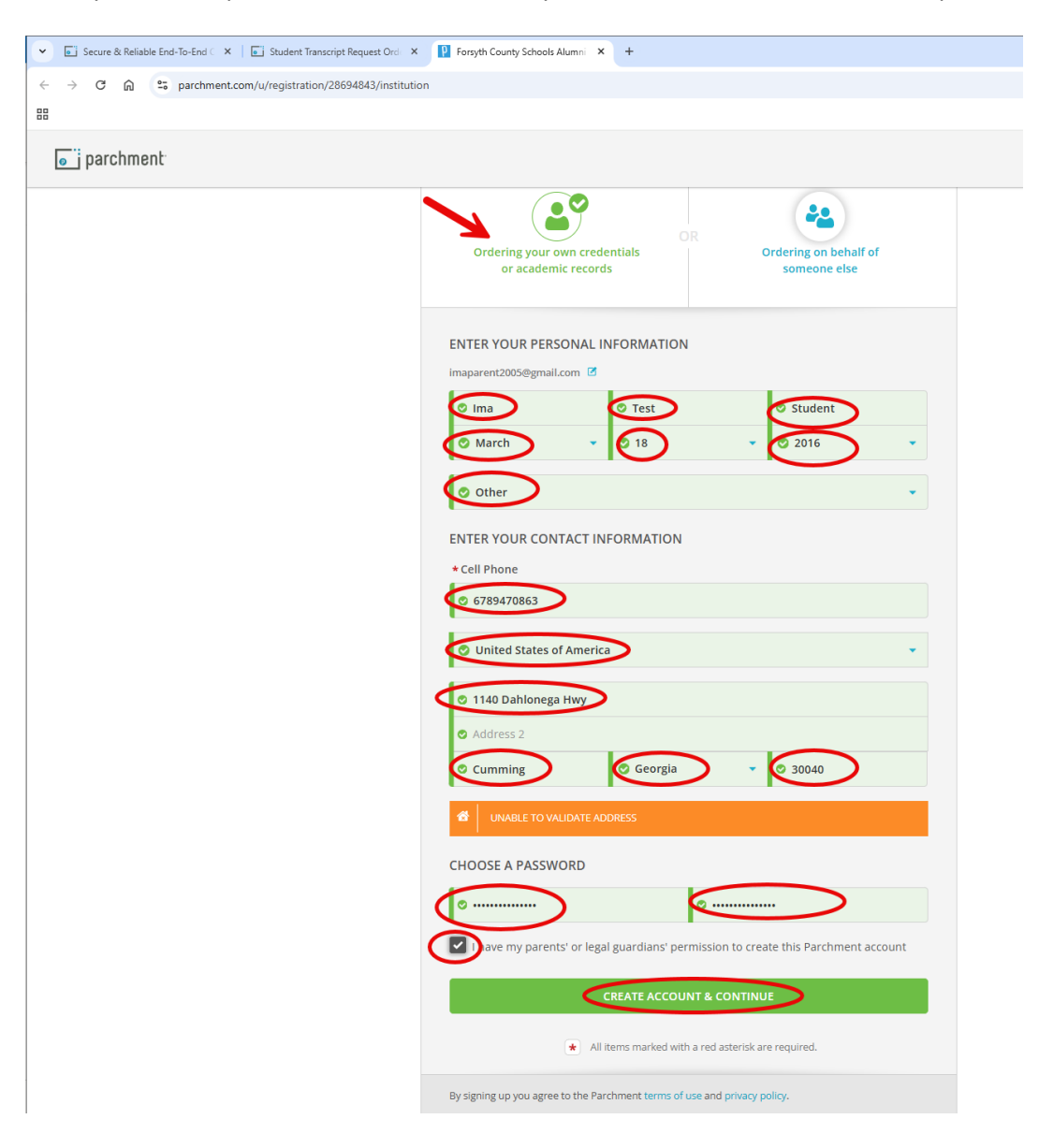

6. An email will be sent to you with a confirmation key. Log into your email to obtain your confirmation key, then enter the confirmation key and click submit.

| Secure & Reliable End-To-End C X Student Transcript Request Ord X | P Forsyth County Schools Alumni × +                                                                                                    |
|-------------------------------------------------------------------|----------------------------------------------------------------------------------------------------|
| ← → C ⋒ S parchment.com/u/registration/28694843/institution       | n/confirm                                                                                                    |
| 88                                                                |                                                                                                    |
| <b>o</b> j parchment                                              |                                                                                                    |
|                                                                   | Account Confirmation Cancel ×                                                                                                    |
|                                                                   | To create your account, we need to confirm a                                                                                           |
|                                                                   | valid email address                                                                                                    |
|                                                                   |                                                                                                    |
|                                                                   | We just sent you a confirmation email.                                                                                                 |
|                                                                   | To gain access to your account, please check imaparent2005@gmail.com and enter the provided<br>registration code below.                |
|                                                                   | © kziHI2                                                                                                    |
|                                                                   |                                                                                                    |
|                                                                   | Please check your spam folder if you don't see the email. Having trouble?   Re-send My Verification Email Start Over Parchment Support |
|                                                                   | * All items marked with a red asterisk are required.                                                                                   |

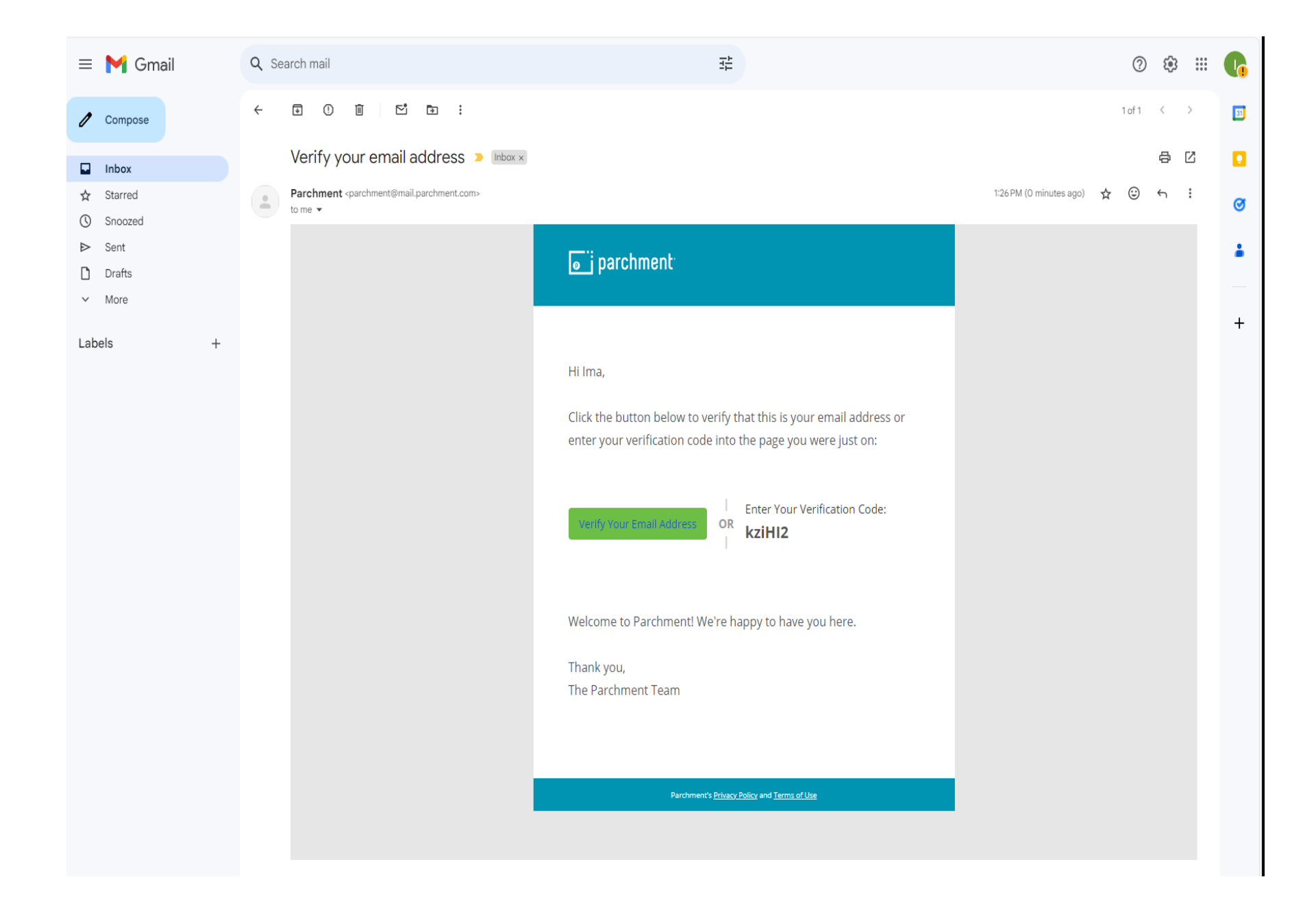

- 7. Select the Forsyth County School that your child last attended.
  - If your child attended an elementary or middle school select Other (I don't see what I am looking for on this list), then enter the school's name.

Select no, not currently attending, enter your child's first year of attendance in Forsyth County Schools and last year of attendance in Forsyth County Schools. Verify your child's name while attending. Then click continue.

| 🗸 💽 Secure & Reliable End-To-End 🗆 🗙 📔 Student Transcript Request Ord 🛛 🗴 📳 Parchment Exchang | e - Leader in X +                                                                                                    |           |        |           |
|-----------------------------------------------------------------------------------------------|----------------------------------------------------------------------------------------------------|-----------|--------|-----------|
| ← → C ⋒                                                                                       |                                                                                                    |           |        |           |
|                                                                                               |                                                                                                    |           |        |           |
| j parchment                                                                                   |                                                                                                    | DASHBOARD | ORDERS | PROFILE 🔻 |
|                                                                                               |                                                                                                    |           |        |           |
|                                                                                               | Enrollment Information                                                                                                    | CANCEL ×  |        |           |
| NAME ir<br>DOB №<br>★Please se                                                                | na Test Student 🧭<br>AR 18, 2016<br>lect where you last attended                                                                                                    |           |        |           |
| © other                                                                                       | I don't see the school I'm looking for in this list)                                                                                                    | •         |        |           |
| Sawne                                                                                         | Elementary                                                                                                    |           |        |           |
| * Are you c<br>* Are you c<br>* No, no<br>* Your first<br>* 2020<br>* Please w                | Forsyth County<br>would like you to provide the following information:<br>urrently encolled?<br>t currently attending<br>year of attendance<br>* Year you graduated or left<br>0 2023 |           |        |           |
| othe<br>★ All item                                                                            | continue<br>r marked with a red asterisk are required.                                                                                                    |           |        |           |

- 8. Select the document you wish to order.
  - If the document you wish to order is not listed, select Other and email <u>studentinformation@forsyth.K12.ga.us</u> with your child's name, date of birth, and the document you wish to request that is not listed <u>after</u> you have completed your Parchment order.

| jo i parchment |            |                                                                                                    | DASHBOARD                      | ORDERS | PROFILE |
|----------------|------------|----------------------------------------------------------------------------------------------------|--------------------------------|--------|---------|
|                |            | Available Credentials                                                                                                    | CANCEL ×                       |        |         |
|                | FORSYTH    | The following credentials are available from Forsyth Co<br>Alumni. Start your order by selecting a credential listed<br>add more later)                                                                                                    | unty Schools<br>below (you can |        |         |
|                | OTHER      | Immunization Record<br>An Immunization Record, is a comprehensive<br>record of all vaccinations that you have received. It<br>is provided by your doctor as authorized by you or<br>your legal guardian and it is issued to confirm tha<br>View Full Description | Order                          |        | •       |
|                |            | Other Document<br>All other documents not already included in the<br>approved list                                                                                                    | Order                          |        |         |
|                | TRANSCRIPT | Transcript<br>An academic transcript is a inventory of courses<br>that a learner has taken and the grades that they<br>earned in those courses during the academic year.                                                                                         | Order                          |        | •       |
|                | OTHER      | Demographics Page<br>Ali other documents not already included in the<br>approved list                                                                                                    | Order                          |        | •       |
|                | TRANSCRIPT | Elementary Transcript/Report Card<br>An academic transcript is a inventory of courses<br>that a learner has taken and the grades that they<br>earned in those courses during the academic year.                                                                  | Order                          |        |         |
|                | TRANSCRIPT | Middle School Transcript<br>An academic transcript is a inventory of courses<br>that a learner has taken and the grades that they<br>earned in those courses during the academic year.                                                                           | Order                          |        |         |

9. Select that you are sending to yourself or another individual or enter the school's name in the search field of where you would like you documents sent.

| Transcripts may not be accepted by a school u                                   | nless they are sen                                                                            | t directly to the school.                                                                                                    |                   |           |        |
|---------------------------------------------------------------------------------|-----------------------------------------------------------------------------------------------|----------------------------------------------------------------------------------------------------|-------------------|-----------|--------|
| ▼ 💽 Secure & Reliable End-To-End 🗆 × 🛛 🖬 Student Transcript Request Ord 🛛 × 👔 P | Parchment Exchange - Leader ir 🗙                                                              | +                                                                                                    |                   |           |        |
| ← → C ⋒ ≌ parchment.com/u/order                                                 |                                                                                               |                                                                                                    |                   |           |        |
| 88                                                                              |                                                                                               |                                                                                                    |                   |           |        |
| j parchment                                                                     |                                                                                               |                                                                                                    | DASHBOARD         | ORDERS PF | ROFILE |
|                                                                                 | < BACK                                                                                        | Set Delivery Destination                                                                                                    | CANCEL ×          |           |        |
|                                                                                 | Your order will be se<br>and/or organization                                                  | nt from Forsyth County Schools Alumni to the indivic<br>at the destination below.                                                 | lual              |           |        |
|                                                                                 | The parent/legal guardian mus<br>The former student must subn<br>submitted will be cancelled. | t submit requests for former students that are under 18 year.<br>iit requests if they are 18 years old or older. Requests incorre | s of age.<br>ctly |           |        |
|                                                                                 | Each request received is date a received within 5 business day                                | nd time stamped. Requests are processed in the order in whi<br>s (10 business days during peak times - May, June, July, Augus     | ch they are<br>t, |           |        |
|                                                                                 | Q Where woo                                                                                   | uld you like to send the credential? Search                                                                                       |                   |           |        |
|                                                                                 |                                                                                               | OR                                                                                                    |                   |           |        |
|                                                                                 | -                                                                                             | I'm sending to myself or another individual 🧕                                                                                     | >                 |           |        |
|                                                                                 |                                                                                               |                                                                                                    |                   |           |        |
|                                                                                 |                                                                                               |                                                                                                    |                   |           |        |
|                                                                                 |                                                                                               |                                                                                                    |                   |           |        |

- 10. Select electronic or select print and mailed, enter the recipient information, then click continue.
  - **4** Transcripts may not be accepted by a school unless they are sent directly to the school.

| V 🖬 Secure & Reliable End-To-End C X   🖬 Student Transcript Request Ord X 🛛 Parchment Exchange - Leader in X +                                                        | - 🗆 X           |
|----------------------------------------------------------------------------------------------------|-----------------|
| ← → C ଲ ≌ parchment.com/u/order                                                                                                    | ९ ☆ छे। 😩 :     |
|                                                                                                    | 🗀 All Bookmarks |
| parchment Dashboard orders profile                                                                                                    | ▼               |
| < BACK Set Delivery Destination CANCEL ×                                                                                                    |                 |
| Your order will be sent from Forsyth County Schools Alumni to the individual and/or organization at the<br>destination below. Select a delivery method for your order |                 |
|                                                                                                    |                 |
| Electronic Print & Mailed                                                                                                    |                 |
|                                                                                                    |                 |
| RECIPIENT INFORMATION                                                                                                    |                 |
|                                                                                                    |                 |
| Ima Test Parent                                                                                                    |                 |
| 🖉 imatestparent@gmail.com                                                                                                    |                 |
| 🖉 imatestparent@gmail.com                                                                                                    |                 |
| Continue                                                                                                    |                 |
|                                                                                                    |                 |
|                                                                                                    |                 |
| • Back to search                                                                                                    |                 |

11. The parent or legal guardian must complete this consent section by signing, typing their name, clicking the check box, and clicking continue.

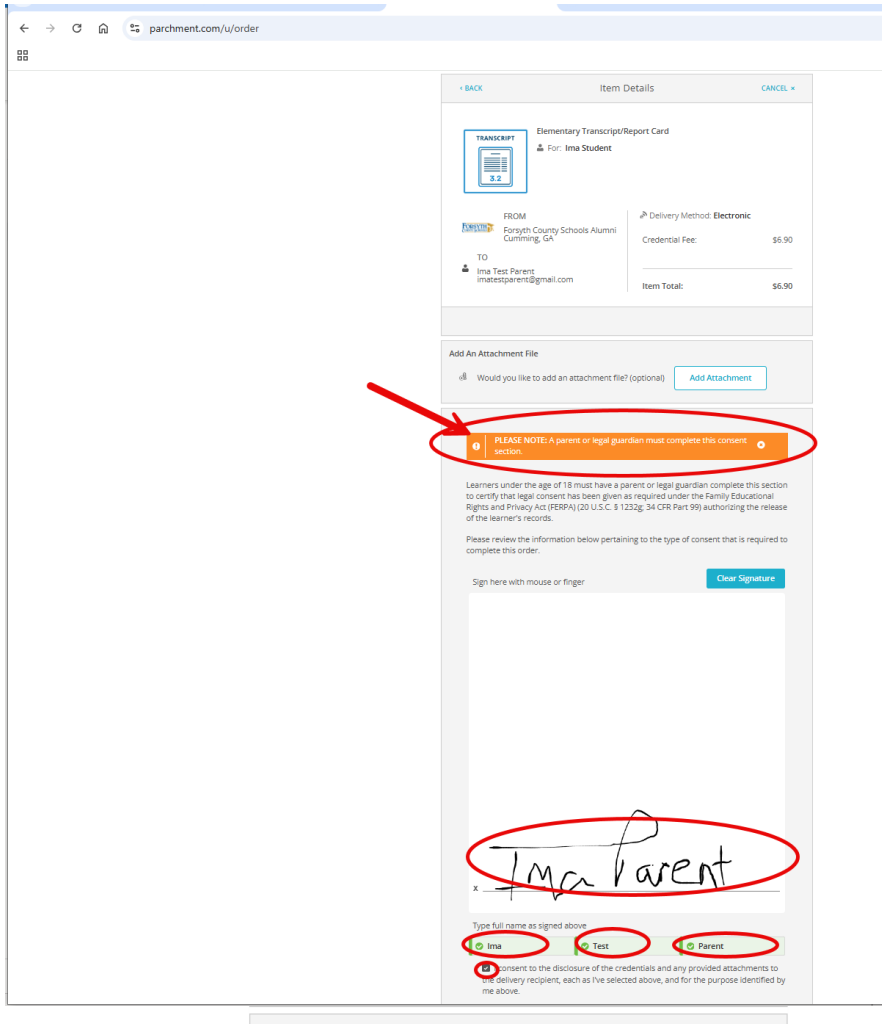

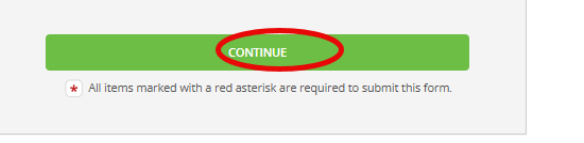

## 12. Click continue.

| e j parchment |                                |                                                                                                    |                         | DASHBOARD    | ORDERS | PROFILE 🔻 |
|---------------|--------------------------------|----------------------------------------------------------------------------------------------------|-------------------------|--------------|--------|-----------|
|               | < BACK                         | Order Summary                                                                                                    |                         | CANCEL ×     |        |           |
|               | • Your ord<br>Here's           | er has not been placed yet. Please review and complete the order below<br>your order summary Ima                                                                                                    | Coll                    | lapse All    |        |           |
|               | FOR                            | 🛓 Student, Ima                                                                                                    | \$6.90                  | ^            |        |           |
|               | ITEM<br>FROM<br>TO<br>• Add an | Elementary Transcript/Report Card e 1 2 2 2 2 2 2 2 2 2 2 2 2 2 2 2 2 2 2                                                                                                    | \$6.90                  |              |        |           |
|               | Total Creden                   | ial Fees                                                                                                    |                         | \$6.90       |        |           |
|               | Order Tot                      | al                                                                                                    |                         | \$6.90       |        |           |
|               |                                | CONTINUE                                                                                                    |                         |              |        |           |
|               |                                | Payment will be collected through Parchment's secure payment gatewa<br>completion. Parchment adheres the highest level of PCI compliance and<br>your credit card information. You will redirect to a secure payment scree | ay upon or<br>never sto | rder<br>ores |        |           |

13. Enter your payment information and you will receive a receipt after you submit.

| ▼ Secure & Reliable End-To-End ⊂ × Student Transcript Request Ord × | Parchment × +                                                                                                    |        |
|---------------------------------------------------------------------|----------------------------------------------------------------------------------------------------|--------|
| ← → C ⋒ 🛱 payment.parchment.com                                     |                                                                                                    |        |
| 88                                                                  |                                                                                                    |        |
| ຼັ parchment                                                        |                                                                                                    |        |
|                                                                     |                                                                                                    |        |
|                                                                     |                                                                                                    |        |
|                                                                     | PARCHMENT SECURE PAYMENT GATEWAY<br>Parchment adheres to the highest level of PCI compliance and never stores your credit card<br>information. |        |
|                                                                     | Payment Information                                                                                                    |        |
|                                                                     | Enter-first and last name as it appears on credit card                                                                                         |        |
|                                                                     | 12345678910213 Exp Year   Aug 2025 0 1234                                                                                                    |        |
|                                                                     | VISA compared to the charged to this card.                                                                                                    |        |
|                                                                     | 6789470863                                                                                                    | ₽<br>₽ |
|                                                                     | Billing Address 🔹 Use different billing address                                                                                                |        |
|                                                                     | S United States of America                                                                                                    |        |
|                                                                     | C 1140 Dahlonega Hwy                                                                                                    |        |
|                                                                     | Address 2                                                                                                    |        |
|                                                                     | Cumming Georgia V C 30040                                                                                                    |        |
|                                                                     | Submit Payment                                                                                                    |        |
|                                                                     | • All items marked with a red asterisk are required to submit this form.                                                                       |        |

Requests are processed in the order in which they are received within 5 business days (10 business days during peak times). Each request is date and time stamped.